Manual i studentit për zgjedhjen dhe ngarkimin e lëndëve me zgjedhje në planet e tyre mësimore

Për të kryer proceduren e zgjedhjes së lëndëve me zgjedhje studenti duhet të logohët në adresen <u>www.unishk.esse3.u-gov.rash.al</u> me anë të kredencialeve personale të dhëna në momentin e regjistrimit.

Nëse studenti ka humbur kredencialet, duhet të ndjekë procedurën që gjendet në këtë adresë: kredenciale.

Pasi studenti logohet në browserin e tij shfaqet pamja e mëposhtme:

| UNIVERSITETI<br>I SHKODRËS<br>Luigj Gurakuqi        | Shërbime online                                                        |                          |                                 |  |
|-----------------------------------------------------|------------------------------------------------------------------------|--------------------------|---------------------------------|--|
| Home                                                |                                                                        |                          |                                 |  |
| Studenti                                            | Mirë se erdhët TEST TEST<br>Mirë se erdhët në zonën tuaj të rezervuar! |                          |                                 |  |
| TEST TEST                                           | Të dhënat personale Shfaq detajet 🕨                                    |                          |                                 |  |
| <ul> <li>Hapësirë e Rezervuar<br/>Logout</li> </ul> | Kruskot Kontrolli<br>Procesi                                           | Gjendja                  | Fshih detajet ▼<br>për t'u bërë |  |
| Ndryshoni fjalekalimin                              | Tarifat                                                                | 🤊 për t'u paguar         | <u>Shfaq</u>                    |  |
| Home                                                | Plani Mësimor                                                          | ndryshueshme             | <u>shko tek plani</u>           |  |
| Informacione Personale                              | Data provimesh të disponueshme                                         | 🖲 2 data të disponueshme | <u>prenoto</u>                  |  |
| Mesazhe                                             | Regjistrime në provime                                                 | 💿 0 prenotime            |                                 |  |
| 🧕 Sekretaria Mësimore                               |                                                                        |                          | hapi të gjitha funksionet       |  |
| <ul> <li>Plani Mësimor</li> <li>Libreza</li> </ul>  | Për të vazhduar proceduren, klikojmë tek "Plani Mësimor"               |                          |                                 |  |
| Provimet                                            |                                                                        |                          |                                 |  |
| Faqja Zyrtare UNISHK                                |                                                                        |                          |                                 |  |

# Do të shfaqet pamja e mëposhtme:

| UNIVERSITETI<br>I SHKODRËS<br>Luigj Gurakuqi              | Shërbim                                                                                                    | e online                |         |                                     |                            |                             |
|-----------------------------------------------------------|----------------------------------------------------------------------------------------------------|-------------------------|---------|-------------------------------------|----------------------------|-----------------------------|
| Home                                                      |                                                                                                    |                         |         |                                     |                            |                             |
| Studenti<br>TEST TEST<br>© Hapësirë e Rezervuar<br>Logout | HOME - Plani Mësimor         YEST         Kjo faqe shfaq informacione në lidhje me veprimtaritë mësimore të planit mësimor të studentit, nëse është hartuar tashmë. Në rast të kundërt mund të hartoni një plan të ri mësimor.         Gjendja:       APROVUAR         Tipi i Planit:       Plani a caktuar nga Universiteti (Statutor)         Ndryshimi i fundit:       07/01/2015         Viti i Kurrikulës:       2014         Viti i Rregullores:       2013 |                         |         |                                     |                            |                             |
| Ndryshoni fjalekalimin                                    |                                                                                                    |                         | Legjend | a Veprimtaritë e zgjedhura mësimore | Veprimtaritë e detyrueshme | Veprimtari për t'u zgjedhur |
| Home                                                      | veprimtarite Mesim                                                                                                    | Yê - Kursî 1            |         |                                     |                            |                             |
| Sekretaria Mesimore                                       | Kodi                                                                                                    | Emërtimi                | G       | jendja                              | Kredite                    | Ndrysho                     |
| Plani Mësimor                                             | FZK-A-005                                                                                                    | Algjeber                |         | Kaluar                              | 6                          |                             |
| Regjistrim në program studimi                             | FZK-A-007                                                                                                    | Analize matematike 1    |         | Planifikuar                         | 6                          |                             |
| 🥹 Libreza                                                 | FZK-A-013                                                                                                    | Analize matematike 2    |         | Planifikuar                         | 6                          |                             |
| Provimet                                                  | FZK-A-003                                                                                                    | Eksperimenti i fizikes  |         | Planifikuar                         | 6                          |                             |
| Faqja Zyrtare UNISHK                                      | FZK-A-001                                                                                                    | Fizike e pergjithshme 1 |         | Planifikuar                         | 9                          |                             |
|                                                           | FZK-A-009                                                                                                    | Fizike e pergjithshme 2 |         | Planifikuar                         | 6                          |                             |
|                                                           | FZK-A-015                                                                                                    | Gjeometri analitike     |         | Planifikuar                         | 6                          |                             |
|                                                           | FZK-A-017                                                                                                    | Gjuhe e huaj            |         | Planifikuar                         | 6                          |                             |
|                                                           | FZK-A-016                                                                                                    | Informatike 1           |         | Planifikuar                         | 6                          |                             |
|                                                           | FZK-A-011                                                                                                    | Laborator i fizikes 1   |         | Planifikuar                         | 3                          |                             |

Duke shkuar në fund të faqes, na shfaqet si mëposhtë:

| Veprimtaritë Mësimore - Kursi 2 |                              |  |  |
|---------------------------------|------------------------------|--|--|
| Kodi                            | Emërtimi                     |  |  |
| FZK-A-023                       | Analize matematike 3         |  |  |
| FZK-A-019                       | Fizike 3 (elektromagnetizem) |  |  |
| FZK-A-028                       | Fizike 4                     |  |  |
| FZK-A-018                       | Fizike e pergjithshme 3      |  |  |
| FZK-A-027                       | Fizike e pergjithshme 4      |  |  |
| FZK-A-033                       | Gjuhe programimi             |  |  |
| FZK-A-024                       | Informatike 2                |  |  |
| FZK-A-025                       | Informatike 2 (software)     |  |  |
| FZK-A-029                       | Laborator i fizikes          |  |  |
| FZK-A-020                       | Laborator i fizikes 2        |  |  |
| FZK-A-021                       | Laborator i fizikes 3        |  |  |
| FZK-A-022                       | Matematike 3                 |  |  |
| FZK-A-030                       | Mekanike teorike             |  |  |
| FZK-A-031                       | Metodat matematike ne fizike |  |  |

| L | Lista e Lëndeve/Moduleve me zgjedhje: 1 Veprimtari Mësimore ndër të mëposhtmet. |                |  |  |
|---|---------------------------------------------------------------------------------|----------------|--|--|
| к | odi                                                                             | Emërtimi       |  |  |
| F | ZK-A-049                                                                        | Frëngjisht     |  |  |
| F | ZK-A-050                                                                        | Italisht       |  |  |
| F | ZK-A-051                                                                        | Gjermanisht    |  |  |
| F | ZK-A-052                                                                        | Turqisht       |  |  |
| F | ZK-A-053                                                                        | Gjuhë Malazeze |  |  |

Për të vazhduar klikojmë tek "Ndrysho Planin"

|  | Ndrysho planin |
|--|----------------|
|  |                |
|  | Printo Planin  |
|  |                |
|  |                |

Ngarko Planin Statutor

# Shfaqet si mëposhtë:

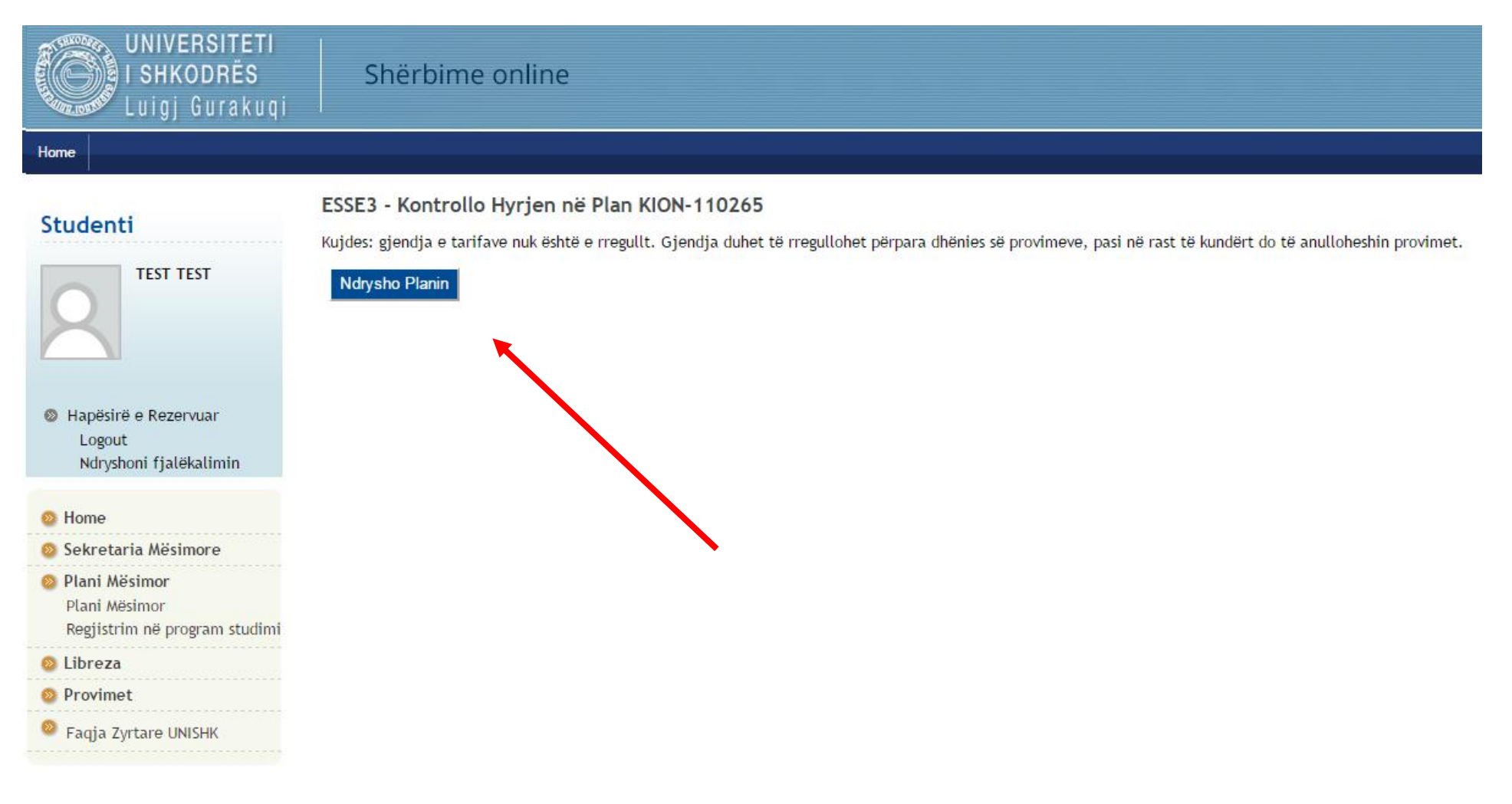

Klikojmë tek ndrysho planin dhe pastaj klikojmë tëk "Vazhdo me plotësimin e Planit të Studimit" si mëposhtë:

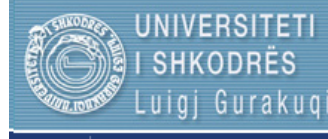

### Shërbime online

#### Studenti

Home

#### TEST TEST - [Nr.Matr.: FZK-A000058]

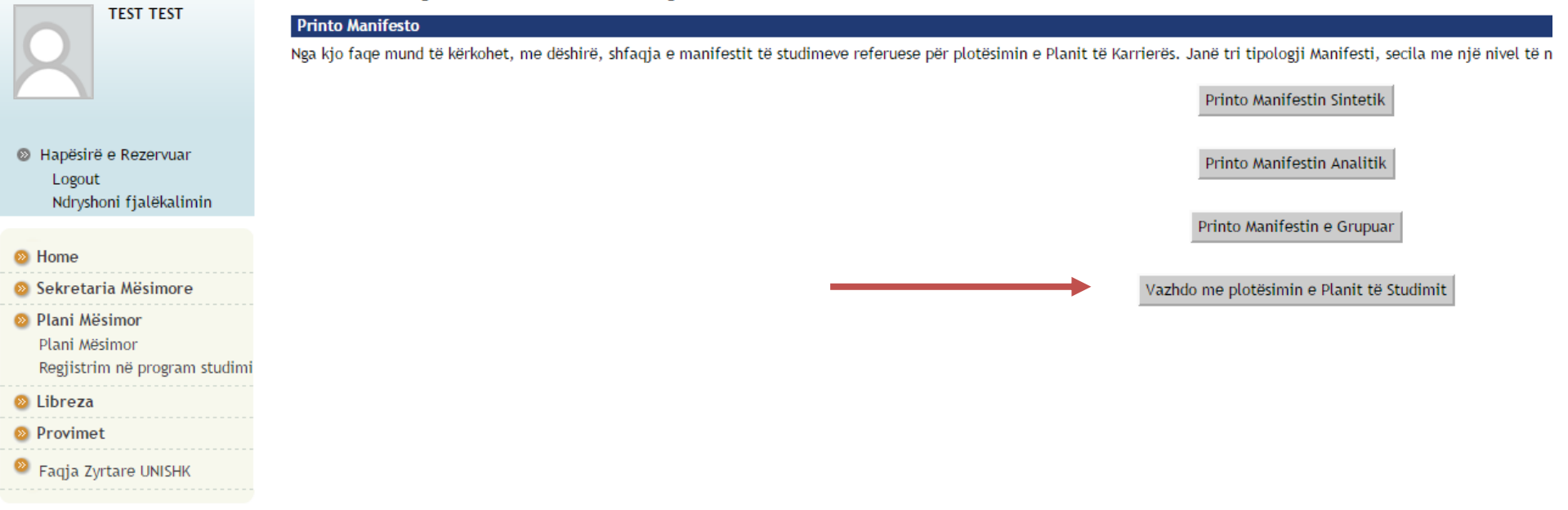

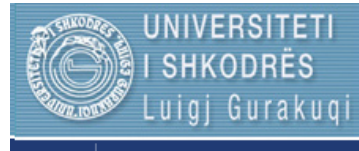

## Shërbime online

Viti i Rregullores:

#### Studenti

Home

|                                                                 | Zgjedhje e Veprimtarive të: TEST TEST - [Nr.Matr.FZK-A000058]                                                                                                    |
|-----------------------------------------------------------------|----------------------------------------------------------------------------------------------------|
| TEST TEST                                                       | Kjo faqe të lejon të përzgjedhësh veprimtaritë mësimore që duhen vendosur në Zgjedhjen personale të Veprimtarive.                                                                                |
|                                                                 | KINI KUJDES                                                                                                    |
|                                                                 | Përdorimi i butonave të browser-it për të ecur përpara ose pas në wizard mund të sjellë anomali dhe gabime në përpilimin e planit. Përmbajuni lundrimit të propozuar brenda faqes.               |
|                                                                 | Rregulli i Planit - nr.1 - Kursi 1                                                                                                    |
| Hapësirë e Rezervuar<br>Logout                                  | Viti 1 - Veprimtari të Detyrueshme:<br>≪ Algjeber (FZK-A-005) - 10/07/2014 - 5/10 - [ Kredite: 6 ]                                                                                               |
| Nuryshoni Tjatekatimin                                          | 🖉 Analize matematike 1 (FZK-A-007) - [ Kredite: 6 ]                                                                                                    |
| <ul> <li>Mome</li> <li>Sekretaria Mësimore</li> </ul>           | <ul> <li>Analize matematike 2 (FZK-A-013) - [ Kredite: 6 ]</li> <li>Eksperimenti i fizikes (FZK-A-003) - [ Kredite: 6 ]</li> <li>Fizike e pergjithshme 1 (FZK-A-001) - [ Kredite: 9 ]</li> </ul> |
| Plani Mësimor<br>Plani Mësimor<br>Regjistrim në program studimi | <ul> <li>✓ Fizike e pergjithshme 2 (FZK-A-009) - [ Kredite: 6 ]</li> <li>✓ Gjeometri analitike (FZK-A-015) - [ Kredite: 6 ]</li> <li>✓ Gjuhe e huaj (FZK-A-017) - [ Kredite: 6 ]</li> </ul>      |
| 🥺 Libreza                                                       | Informatike 1 (FZK-A-016) - [ Kredite: 6 ]                                                                                                    |
| 🥺 Provimet                                                      | 🖉 Laborator i fizikes 1 (FZK-A-011) - [ Kredite: 3 ]                                                                                                    |
| 🧕 Faqja Zyrtare UNISHK                                          |                                                                                                    |
|                                                                 | Rregulli mëpas.                                                                                                    |
|                                                                 | Nie i Kunstudier                                                                                                    |
|                                                                 | VILLENTIALIES: 2014                                                                                                    |

Tek kjo pamje klikojmë tek "Rregulli mëpas.", dhe këtë gjë e bëjmë deri sa të na shfaqet lista e lëndëvë me zgjedhje si më poshtë:

2013

| UNIVERSITETI<br>I SHKODRËS<br>Luigj Gurakuqi                                                                                            | Shërbime online                                                                                                    |                                                                      |                                                               |
|----------------------------------------------------------------------------------------------------|----------------------------------------------------------------------------------------------------|----------------------------------------------------------------------|---------------------------------------------------------------|
| Home                                                                                                    |                                                                                                    |                                                                      |                                                               |
| Studenti                                                                                                    | Zgjedhje e Veprimtarive të: TEST TEST - [Nr.Matr.FZK-A000058                                                                                                    | 3]                                                                   | <u>HOME</u> = <u>Plani Mésimor</u> = <b>Rregulli i Planit</b> |
| TEST TEST                                                                                                    | Kjo faqe të lejon të përzgjedhësh veprimtaritë mësimore që duhen vendosur në Zgjedhjen j                                                                                     | -<br>personale të Veprimtarive.                                      |                                                               |
| R                                                                                                    | KINI KUJDES<br>Përdorimi i butonave të browser-it për të ecur përpara ose pas në wizard mund të sjellë anomali dhe gabime në<br>Rregulli i Planit - nr.5 - Kursi 2           | përpilimin e planit. Përmbajuni lundrimit të propozuar brenda faqes. |                                                               |
| Hapësirë e Rezervuar<br>Logout<br>Ndryshoni fjalëkalimin                                                                                | Viti 2 (Lende me zgjedhje) - Grupi i Provimeve:Zgjidh saktësisht 1 Bllokim si më poshtë<br>Opsione që mund të zgjidhen nga skema:<br>Frenetisht (FZK-A-049) - [ Kredite: 3 ] |                                                                      |                                                               |
| 8 Home<br>Sekretzria Missimore                                                                                                    | <ul> <li>Gjermanisht (FZK-A-051) - [Kredite: 3]</li> <li>Gjuhë Malazeze (FZK-A-053) - [Kredite: 3]</li> </ul>                                                                |                                                                      |                                                               |
| <ul> <li>Plani Mësimor</li> <li>Plani Mësimor</li> <li>Plani Mësimor</li> <li>Regjistrim në program studimi</li> <li>Libreza</li> </ul> | <ul> <li>□ Italisht (FZK-A-050) - [ Kredite: 3 ]</li> <li>□ Turqisht (FZK-A-052) - [ Kredite: 3 ]</li> <li>Rregulli mëpar.</li> </ul>                                        | Kalo zgjedhjen                                                       | Rregulli mëpas.                                               |
| <ul> <li>Provimet</li> <li>Faqja Zyrtare UNISHK</li> </ul>                                                                              | Info Plani Mësimor në përpilim<br>Viti i Kurrikulës: 2014<br>Viti i Rregullores: 2013                                                                                        |                                                                      |                                                               |

Zgjedjim njeren nga lëndët me zgjedhje, dhe pastaj klikojmë të "Rregulli i mëpas".

Dritarja e mëposhtme tregon se procedura u krye me shtimin e lëndës me zgjedhje në planin e studentit dhe përfundojmë duke klikuar tek "Konfirmo planin"

| Veprimtaritë Mësimore - Kursi 2 |                              |  |  |
|---------------------------------|------------------------------|--|--|
| Kodi                            | Emërtimi                     |  |  |
| FZK-A-023                       | Analize matematike 3         |  |  |
| FZK-A-019                       | Fizike 3 (elektromagnetizem) |  |  |
| FZK-A-028                       | Fizike 4                     |  |  |
| FZK-A-018                       | Fizike e pergjithshme 3      |  |  |
| FZK-A-027                       | Fizike e pergjithshme 4      |  |  |
| FZK-A-033                       | Gjuhe programimi             |  |  |
| FZK-A-024                       | Informatike 2                |  |  |
| FZK-A-025                       | Informatike 2 (software)     |  |  |
| FZK-A-029                       | Laborator i fizikes          |  |  |
| FZK-A-020                       | Laborator i fizikes 2        |  |  |
| FZK-A-021                       | Laborator i fizikes 3        |  |  |
| FZK-A-022                       | Matematike 3                 |  |  |
| FZK-A-030                       | Mekanike teorike             |  |  |
| FZK-A-031                       | Metodat matematike ne fizike |  |  |
| FZK-A-049                       | Frëngjisht                   |  |  |

Rregulli mëparsh.

Anullo Planin

Printo Planin

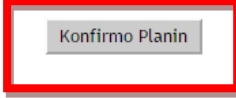